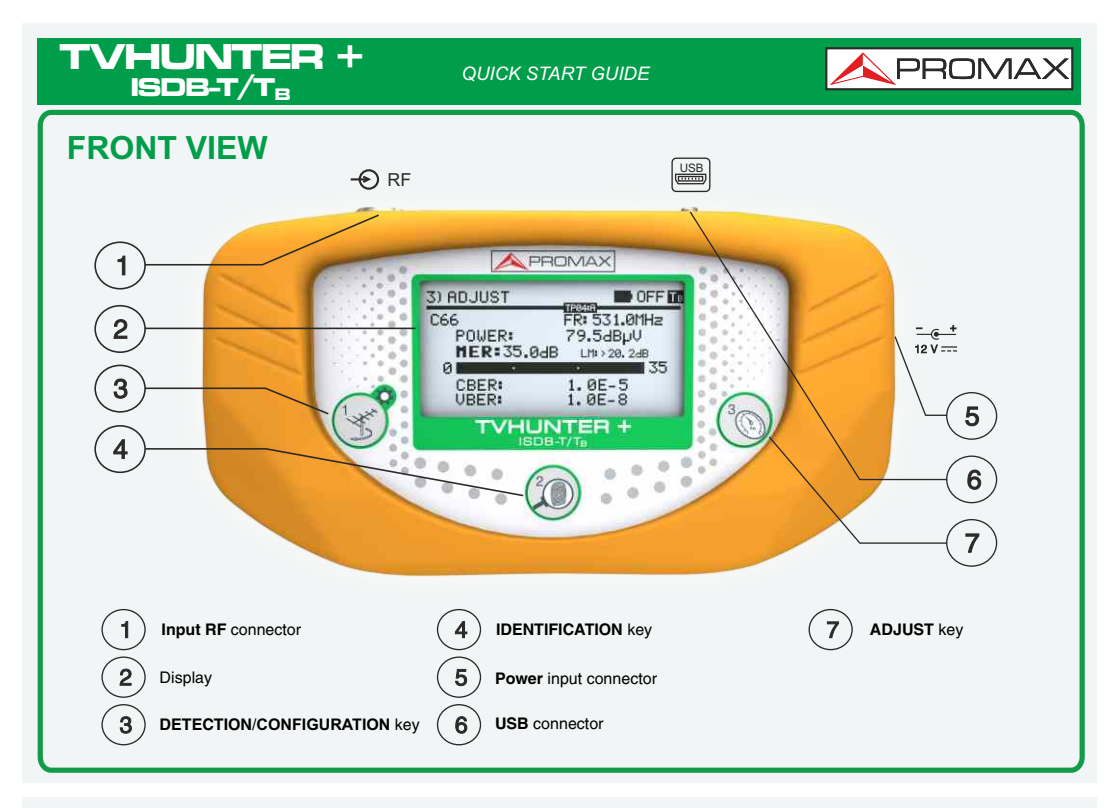

## SCREEN ICONS REFERENCE **STATUS BAR** Тв Power supply connected. ISDB-T/T<sub>B</sub> signal not locked. B ISDB-T/T<sub>B</sub> signal locked. Battery power level. $\odot$ Manual power off enabled. USB Connected to PC through the USB port. 5/12/15/24/0FF External voltage supplied through the RF connector (5V/12V/15V/24V/OFF) SWITCHING ON/OFF Switch on the **TVHUNTER** + pressing (1) or (1) for four seconds. If you press Or for more than eight seconds when starting, it enables manual power off mode.

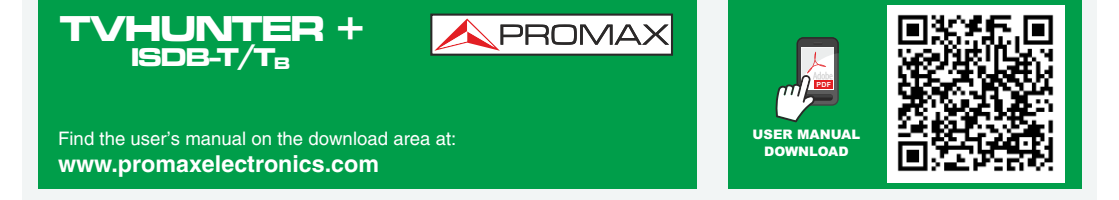

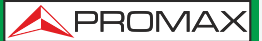

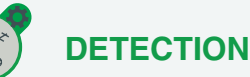

Plug the **TVHUNTER** + to the antenna socket and turn the antenna until the **TVHUNTER** + shows the maximum power on the display. To avoid damage to other devices, when switching on the equipment, the external power supply is always OFF by default. Select the external power through the setup menu and press to switch between 0V (OFF) and the selected external supply voltage.

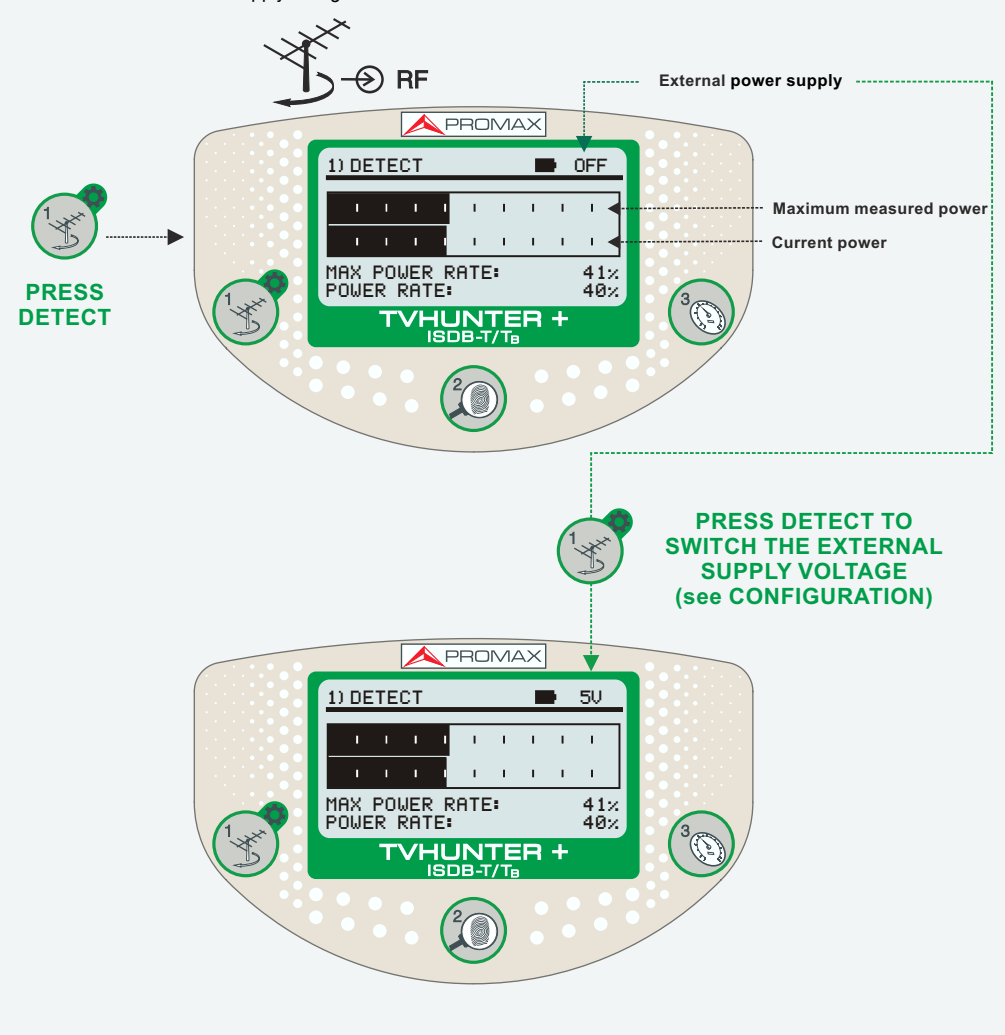

**NOTE**: Once the antenna is aligned using the Detection mode, if it is unknown the channels that can be received at the location, it is advisable to "Auto-Scan" and save the results (see Configuration).

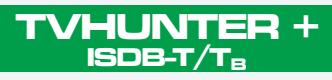

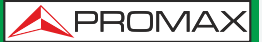

## IDENTIFICATION

Press I and wait until locking the signal. The display will show the parameters of the stored test point (selected name and frequency), the name of multiplex channel tuned and its services identified at this test point. To change to another test point or layer (A: one layer; A+B: two layers; A+B+C: three layers) press again.

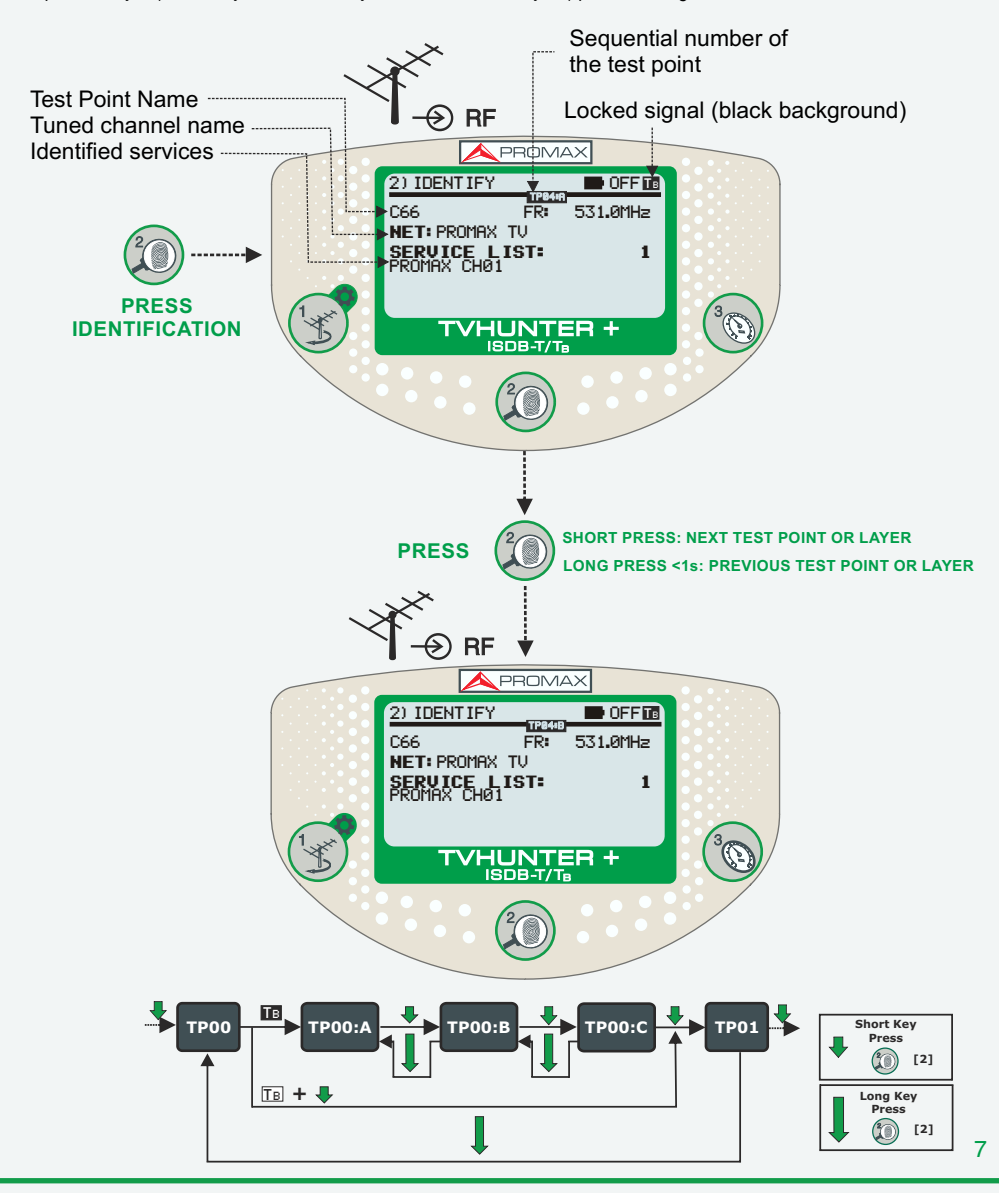

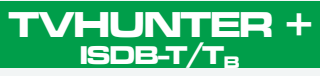

QUICK START GUIDE

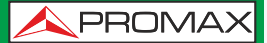

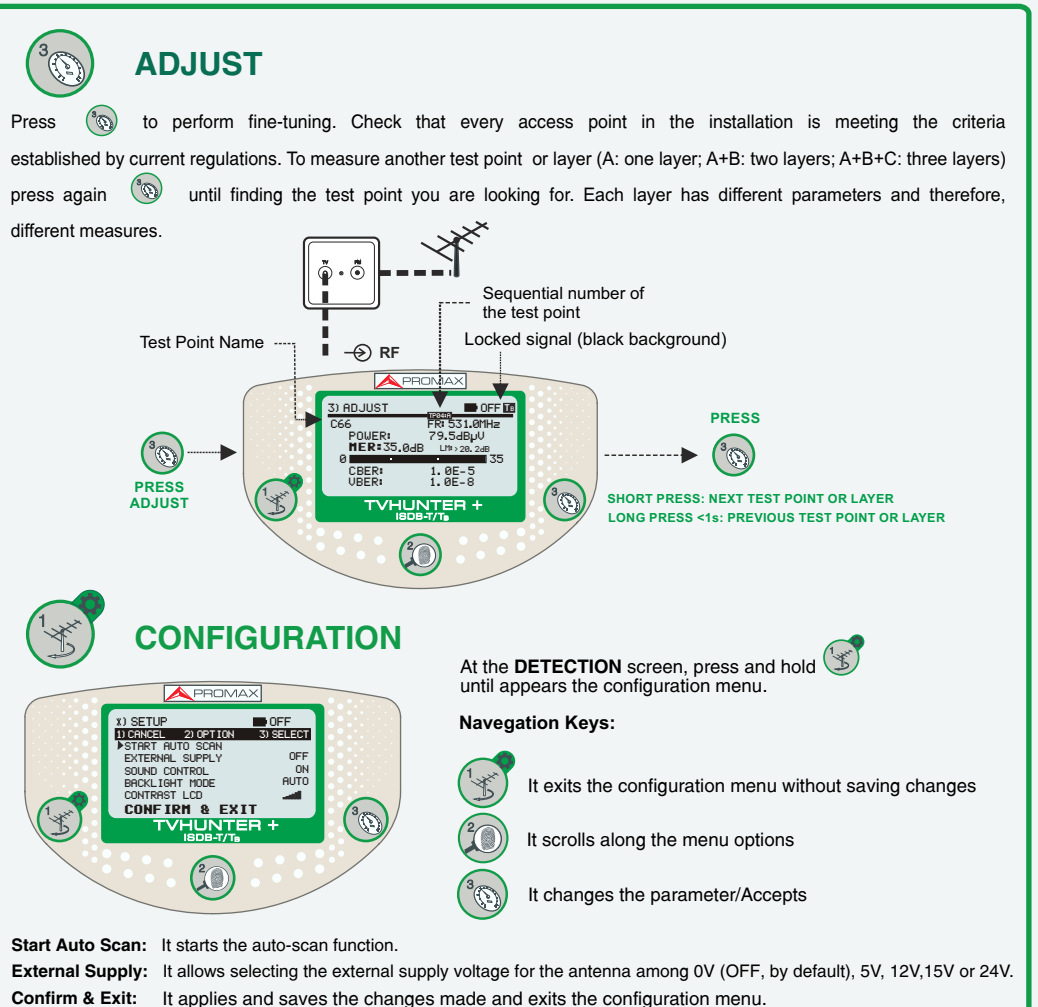

When using the **TVHUNTER** +, it may appear on the display some messages and icons, depending on the status or event is taking place. These messages and icons are detailed below

| MESSAGE                | DESCRIPTION                                         | MESSAGE               | DESCRIPTION                                                  |
|------------------------|-----------------------------------------------------|-----------------------|--------------------------------------------------------------|
| "LOW BATTERY"          | Low power level battery. Plug it to the charger.    | "SERVICES NOT FOUND"  | The instrument cannot detect the services of a network.      |
| "VERY LOW BATTERY"     | The equipment will be switched off immediately.     | "SIGNAL NOT DETECTED" | When no signal is detected.                                  |
| "SUPPLY SHORT CIRCUIT" | The external supply can be shortcut.                | "FULL BATTERY"        | Battery fully charged.                                       |
| "SUPPLY OVER CURRENT"  | The external supply has a high current consumption. | "MPEG-2 NOT DETECTED" | It is not detecting the Transport Stream MPEG-2 signal.      |
| "MANUAL POWER OFF"     | The instrument has to be switched off by hand.      | "LOADING NETWORK"     | After finding a signal, needs a time to load the network.    |
| "AUTO POWER OFF"       | The instrument will switch off after five minutes   | "LOADING SERVICES"    | After finding a network, needs a time to load services.      |
| "BATTERY MODE"         | When the battery is being charged.                  | "HIGH TEMPERATURE"    | The operation temperature is too high.                       |
| "UPDATE MODE"          | When the instrument is being updated.               |                       | I he instrument must be switched off for a while.            |
| "NETWORK NOT FOUND"    | The instrument cannot find a TV network.            |                       | in the problem persists, contact with the technical support. |

v1.04.02

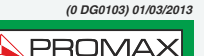